## Tutorial de Radio RestauraciónRD

Para oir la emisora web en su navegador deberá tomar en cuenta las siguientes sugerencias:

- 1. Si usa Windows Internet Explorer o Microsoft Edge no tendra ningún problema.
- 2. Si usa Google Chrome y/o Opera con solo presionar el botón de Play/Pause la programación empezara a

correr con normalidad.

3. Si usas FireFox sigue las siguientes instrucciones;

a. Presiona arriba al lado del candado en la barra de navegación y asegúrese que <u>Autoplay</u>esta activado al seleccionar <u>Allow Audio And Video (</u> PERMITIR AUDIO Y VIDEO).

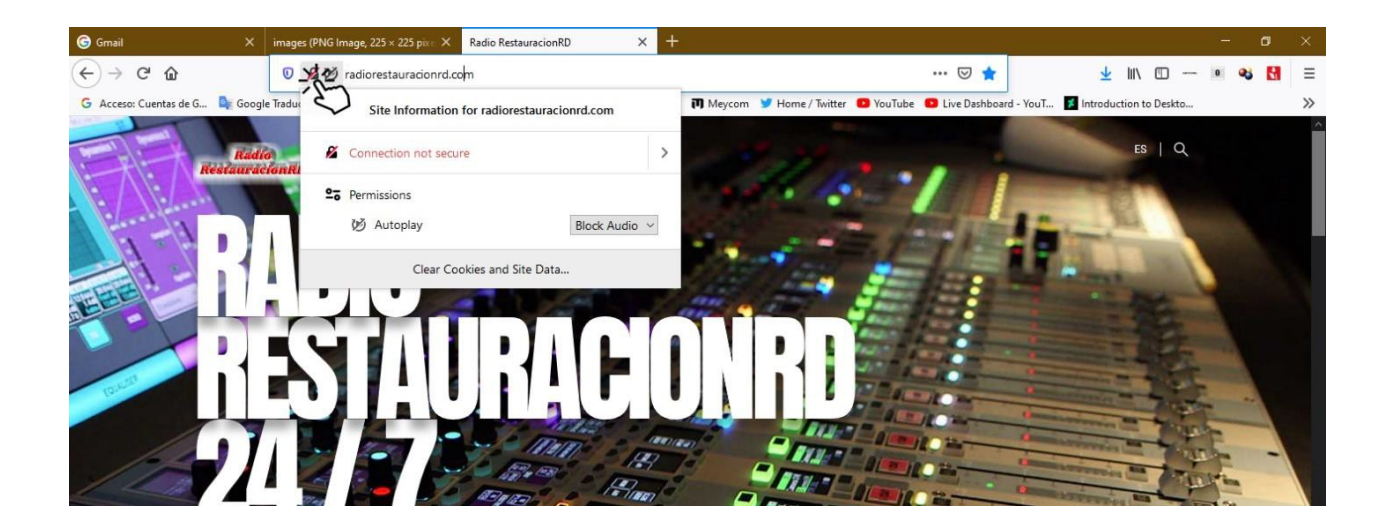

b. Si no está seleccionado, hágalo usted presionando donde dice <u>Block Audio</u>. Saldrán varias opciones, usted seleccione <u>Allow Audio And Video</u>, ( PERMITIR AUDIO Y VIDEO).

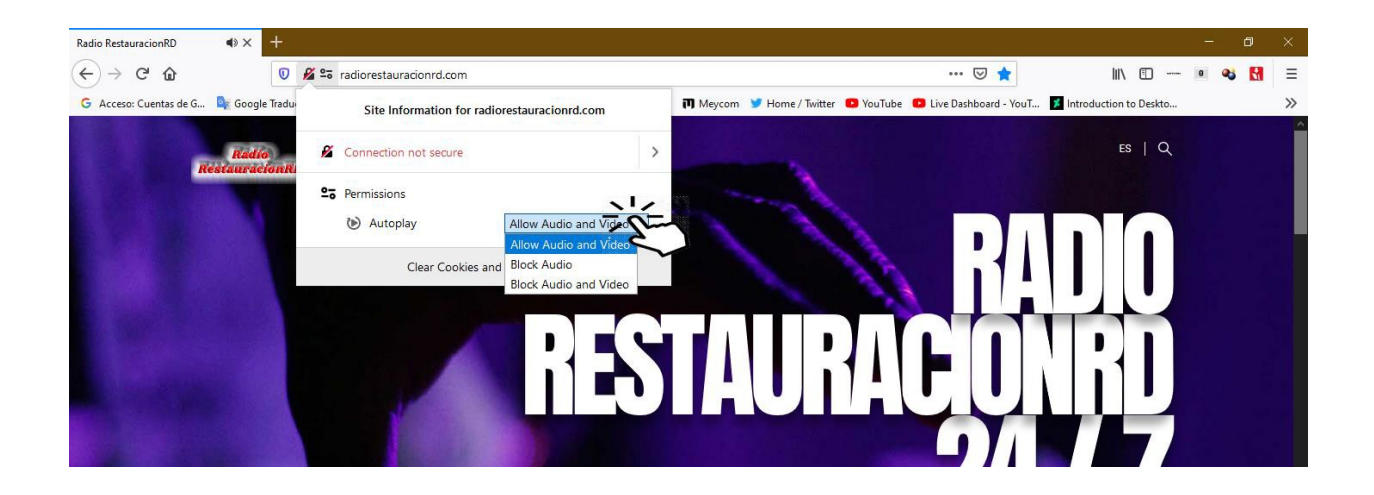

c. El browser o navegador Firefox deberá activar <u>Allow Audio and Video</u> (PERMITIR AUDIO Y VIDEO) como muestra la imagen, una vez hecho dele al icono de <u>refresh</u> (actualizar). Vuelva a conectarse con <u>http://radiorestauracionrd.com/</u> ahora solo espere que baje la programación y empiece.

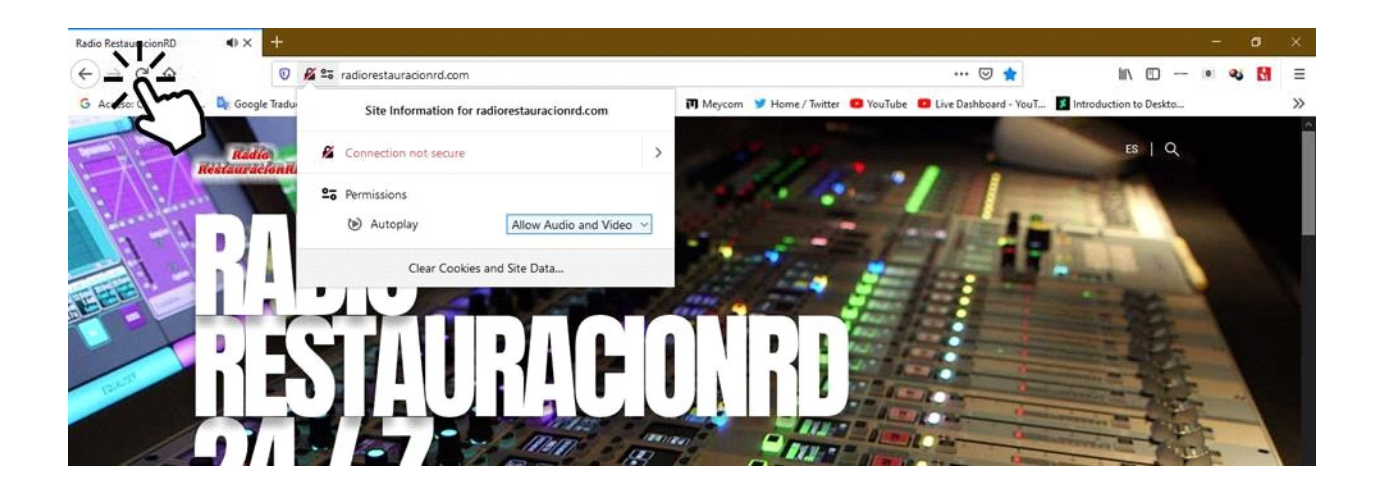

4. Si usas **<u>Safari</u>** no podrás oír la radio porque no es compatible con nuestra tecnología web.

## Tutorial para usar los playlists o documentos asx, m3u, pls

Estos formatos de playlists los hemos agregados para facilitar la conexión a Radio RestauraciónRD desde su music player favorito. Esta implementación también permite la conexión a Radio RestauraciónRD si usted tener que entrar a <u>http://radiorestauracionrd.com</u> permitiendo que usted disfrute de nuestra programación de forma sencilla y a cualquier hora. Solo debe seleccionar el formato de playlist que usa su player favorito.

Nosotros le recomendamos usar **VLC MEDIA PLAYER** va que es un media player que tiene todos los decodificadores de música usados actualmente. Solo tiene que bajar el playlist en pls y abrirlo con VLC y a disfrutar de música cristiana sin anuncios.

Tutorial para usar el playlist PLS con VLC Media Player

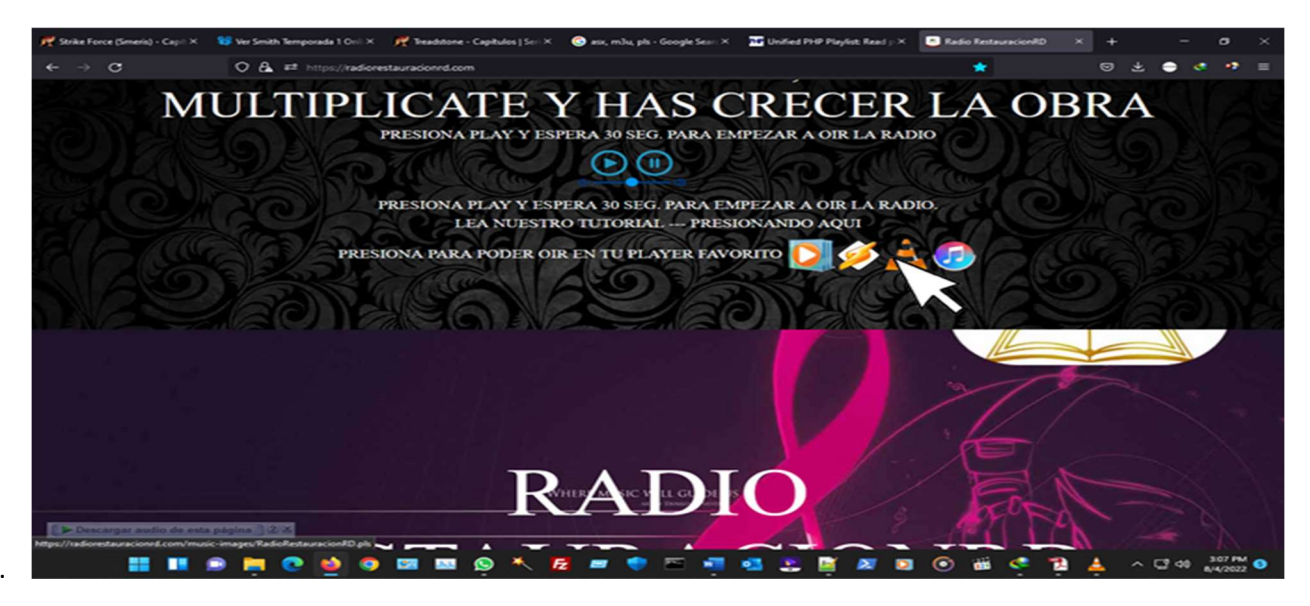

Seleccioné el formato del playlist deseado en este caso será **PLS.** Ese playlist al seleccionarlo bajara automáticamente a su computadora o a su celular dependiendo de cual dispositivo usted este usando en ese momento.

| $\rightarrow \rightarrow \uparrow \frac{1}{2}$ This PC > Local Disk (C) > | Users > meyco > Downlo                                                                                                    | ceds                            |           |                       |                        |         |  |  |
|---------------------------------------------------------------------------|----------------------------------------------------------------------------------------------------|---------------------------------|-----------|-----------------------|------------------------|---------|--|--|
| - D- D'                                                                   | Name                                                                                                    |                                 | 0         | rte modified          | Type Size              | Size    |  |  |
|                                                                           | ~ Today (2)                                                                                                    |                                 |           |                       |                        |         |  |  |
|                                                                           | - Video                                                                                                    |                                 |           | 4/2022 2:58 PM        | File folder            |         |  |  |
| Decuments                                                                 | RadicRestaurar                                                                                                    |                                 |           |                       | PLS Playlist File 1 KB |         |  |  |
| Dewnloads                                                                 | Vesterday (2)                                                                                                    | X 0 8 8 8                       |           |                       |                        |         |  |  |
| O Music                                                                   | Documents                                                                                                    | Play                            |           | (2022 10:47 AM        | File folder            |         |  |  |
| Pictures                                                                  | Music                                                                                                    | 0 Oren                          |           | /2022 3:10 PM         | File folder            |         |  |  |
| > Camera Roll                                                             | Earlier this wese A second second secon | IT Open                         | CHER      |                       |                        |         |  |  |
| <b>D</b>                                                                  | Programs                                                                                                    | To Open with                    |           | MPC-HC                |                        |         |  |  |
| PASTOR                                                                    | ~ Last week (6)                                                                                                    | Compress to ZIP file            |           | MPC-HC (464           | 40                     |         |  |  |
| Saved Pictures                                                            | Compressed                                                                                                    | Copy as path                    |           | Notepad               |                        |         |  |  |
| Videos                                                                    | Music-Files                                                                                                    | Properties                      | Alt+Enter | Notepad++             |                        |         |  |  |
| 🗠 🔚 Lecal Disk (C)                                                        | Editor guidanc                                                                                                    | Show more options               | Shift+F10 | 👃 VLC meL             | tever 2                | . 85 KB |  |  |
| 📾 Local Disk (D:)                                                         | Editor guidance                                                                                                    | Editor guidance details_bpanish |           | Windows M             |                        | 51.00   |  |  |
| en Local Disk (D)                                                         | 📑 playfet                                                                                                    |                                 |           | Search the M          |                        | 2.88    |  |  |
|                                                                           | 📑 setup                                                                                                    | 🖬 setup                         |           | 7/ Choose another app | ther app               | 2010    |  |  |
|                                                                           | A long time ag                                                                                                    | io (1)                          |           |                       |                        |         |  |  |
| DEMOS-PIECOS                                                              | ResolucionFinal                                                                                                    |                                 |           | /8/2021 1:43 PM       | Firefox PDF Docu       | 46.03   |  |  |
| DIVINITY                                                                  |                                                                                                    |                                 |           |                       |                        |         |  |  |
| Documents                                                                 |                                                                                                    |                                 |           |                       |                        |         |  |  |
| ± Downloads                                                               |                                                                                                    |                                 |           |                       |                        |         |  |  |
| E-Sword-Libros                                                            |                                                                                                    |                                 |           |                       |                        |         |  |  |
|                                                                           |                                                                                                    |                                 |           |                       |                        |         |  |  |

Una vez que el playlist haya bajado, usted va a donde se encuentra el playlist y lo abre con el player de música preferido en este caso será **VLC MEDIA PLAYER**.

2.

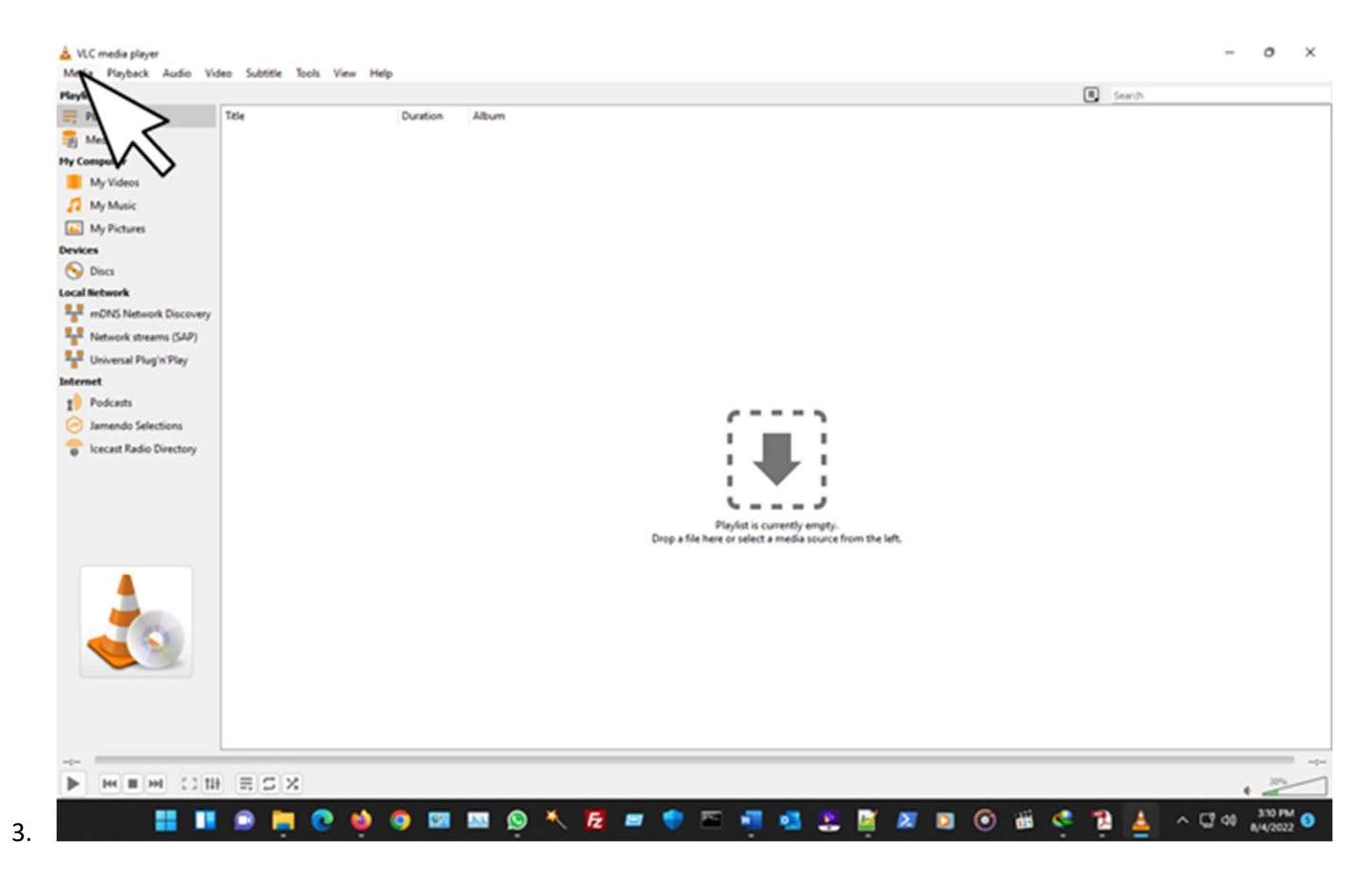

En el player preferido abra el playlist. En el caso de **VLC MEDIA PLAYER**, use el siguiente procedimiento. Primero presione **MEDIA.** Eso se encuentra arriba a su izquierda.

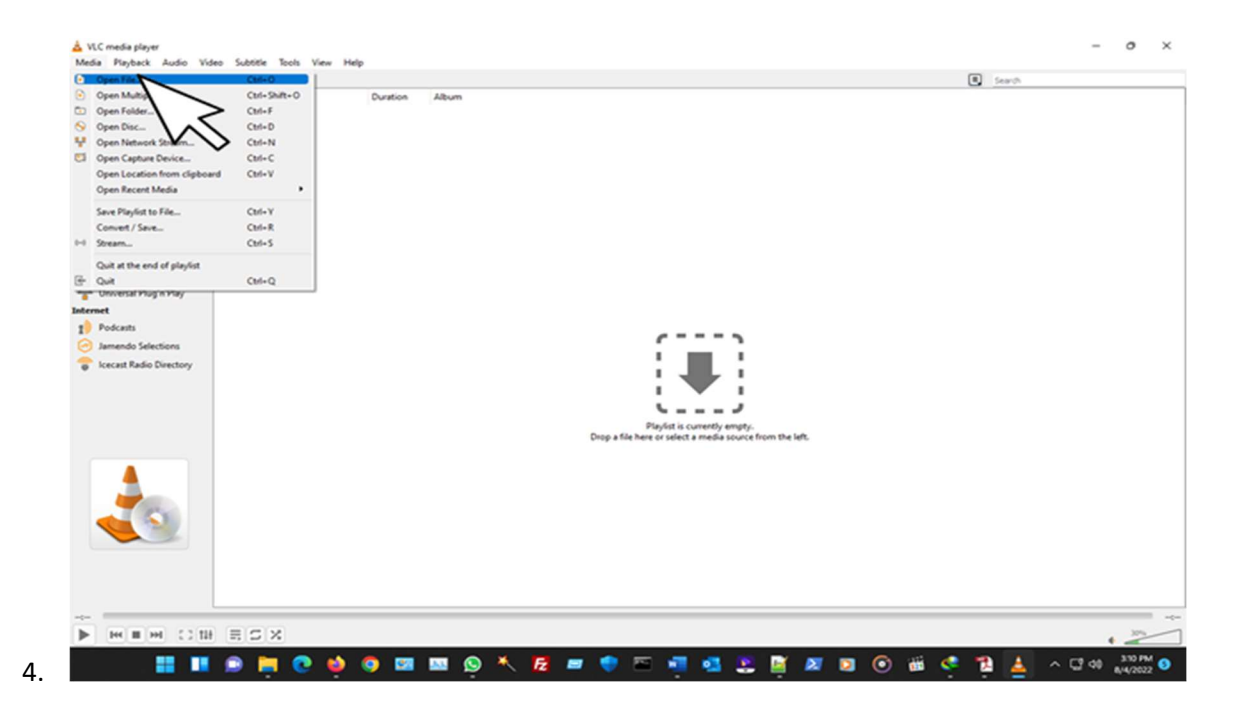

Inmediatamente saldrá un menú, usted seleccione OPEN FILE.

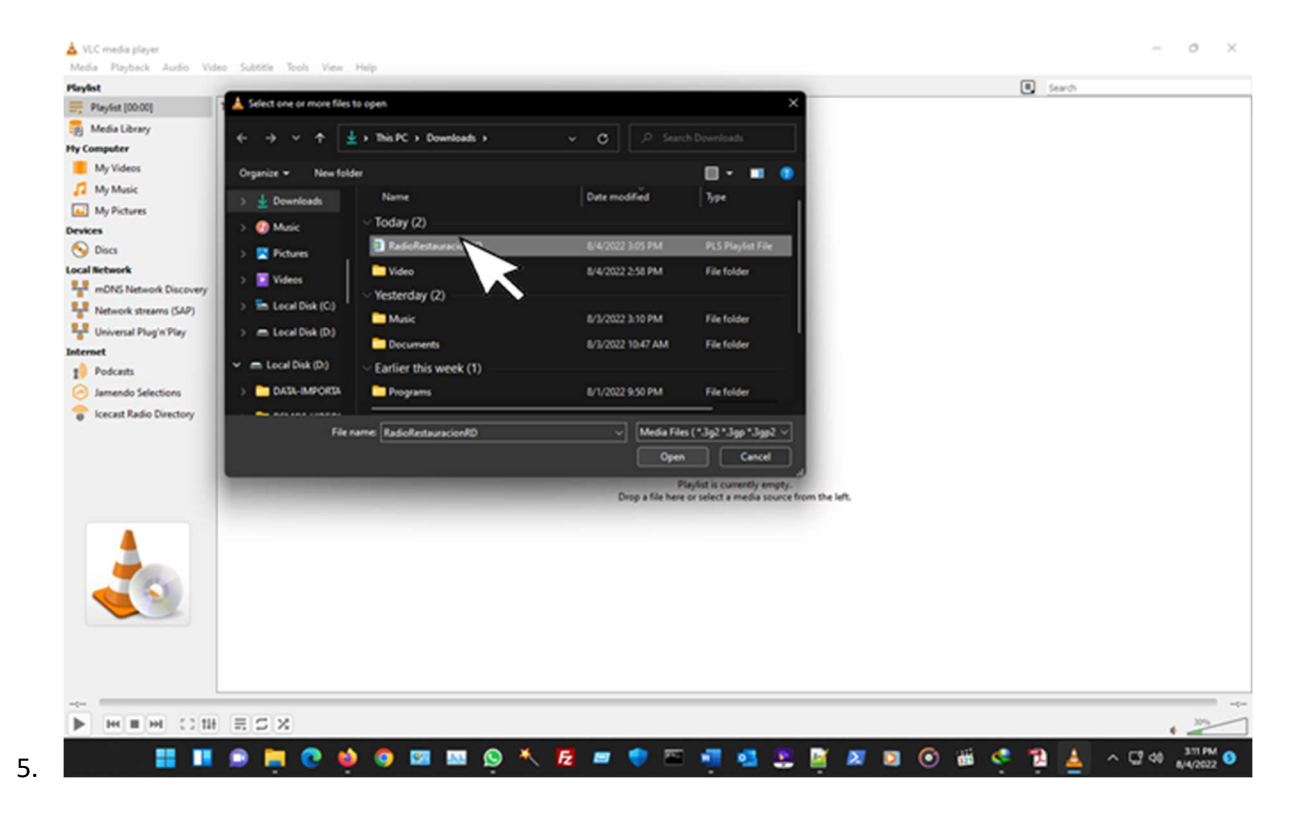

Eso le llevara a buscar el **PLAYLIST** que usted desea abrir en el **VLC MEDIA PLAYER**. Al hacerlo espere 60 segundos mas o menos dependiendo de la velocidad de su internet y/o la velocidad de su procesador y empezara a oír nuestra estación de música cristiana **Radio RestauraciónRD**.